## Guide for using numbergym online access

Use Google chrome to go to this webpage. <u>http://www.numbergym.co.uk/</u>

Click on the online access tab.

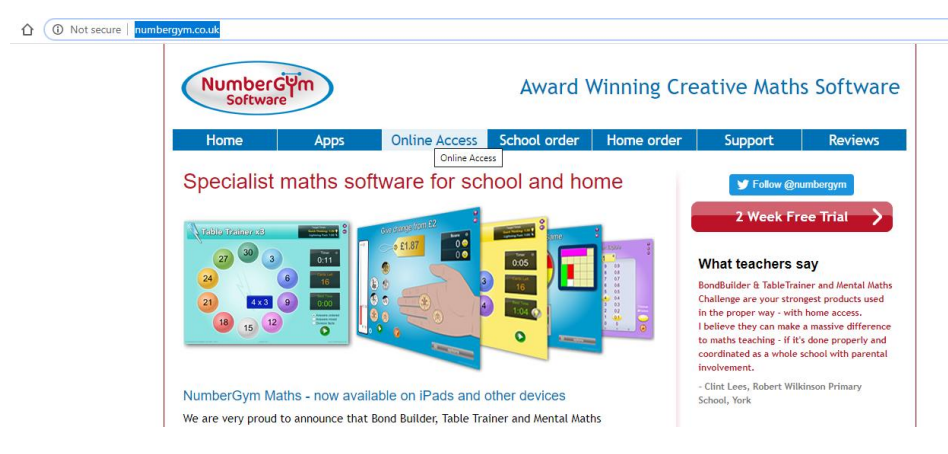

Enter the school name. The password is Stotty2010.

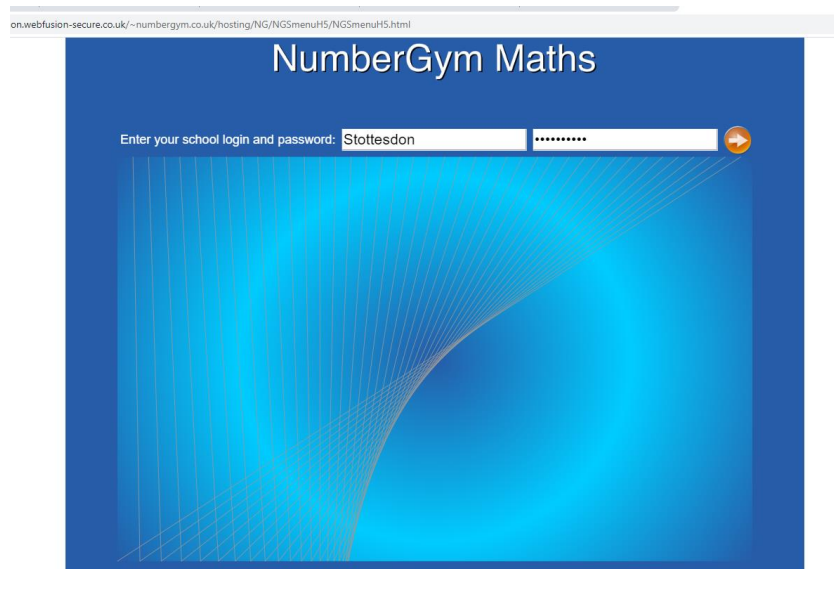

Choose the area of maths you would like to access.

| NumberGym Maths<br>Licensed to: Stottesdon Primary School, DY14 BUE |               |  |                    |  |
|---------------------------------------------------------------------|---------------|--|--------------------|--|
|                                                                     |               |  |                    |  |
| Bond Builder                                                        | Table Trainer |  | Early Maths        |  |
| Montal Maths                                                        | Challenge     |  | The Number Gym     |  |
|                                                                     | onanongo      |  | NEW Number Gym     |  |
| Maths Art                                                           |               |  | NumberGym Geometry |  |

You may be asked to enter your student login, as some activities record your progress so you can improve your scores.

| fusion.webfusion-secu | Receive-numbergritizeuk/heating/NG28E89HTMLS.html                                       |  |
|-----------------------|-----------------------------------------------------------------------------------------|--|
|                       | School Login:<br>Stottesdon<br>School Password :<br>School Password :<br>Student Login: |  |

Your student login should be the same as your mathletics password (a word and number eg. Park45). This can be found on your mathletics login card.

Choose the activity you wish to practice. As you start to use numbergym and your scores update, numbergym will automatically suggest which activities you should try with a light bulb.

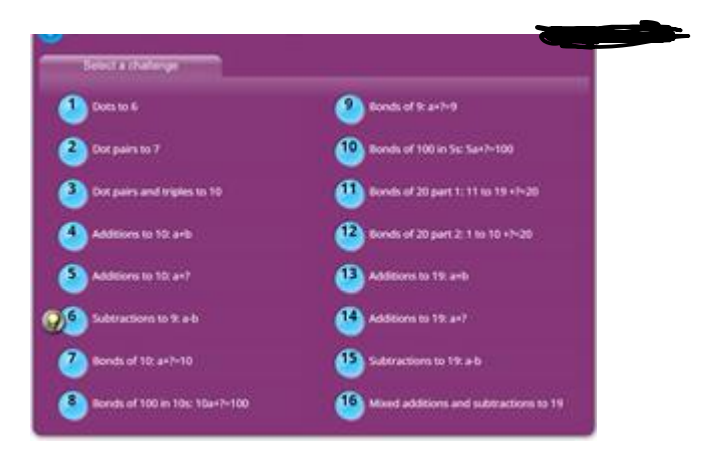

In the table trainer and bond builder activities, you drag the information in the centre to the correct choice.

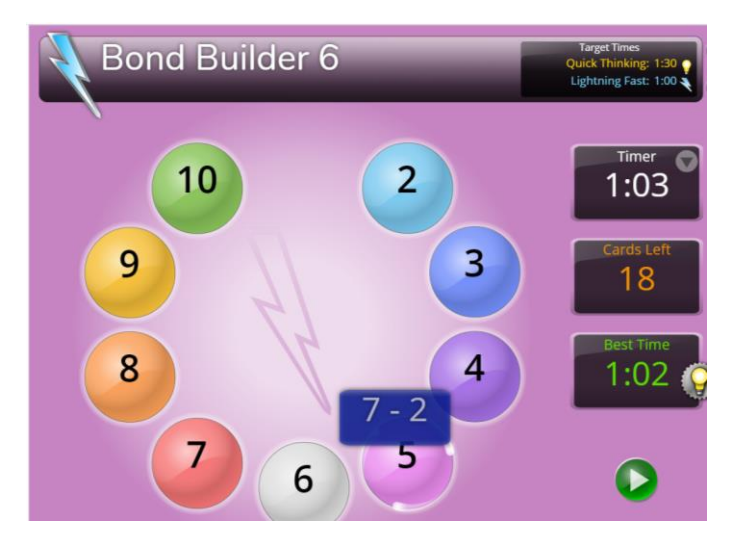

Any questions please contact school.